## **Course Copy Requests**

To complete a Course Copy Request, begin by logging in to **myCOTC** and selecting the "**Moodle Help**" link.

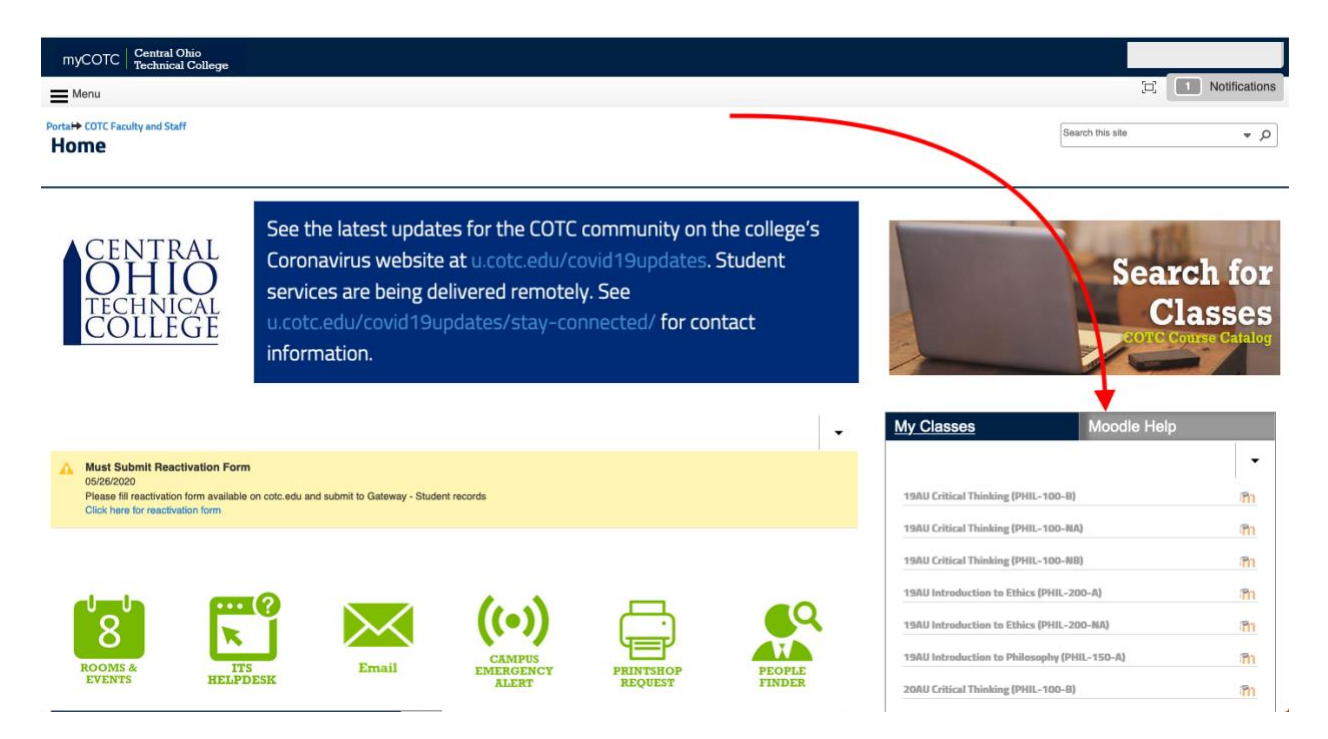

Next, select the "Moodle Course Copy Request"

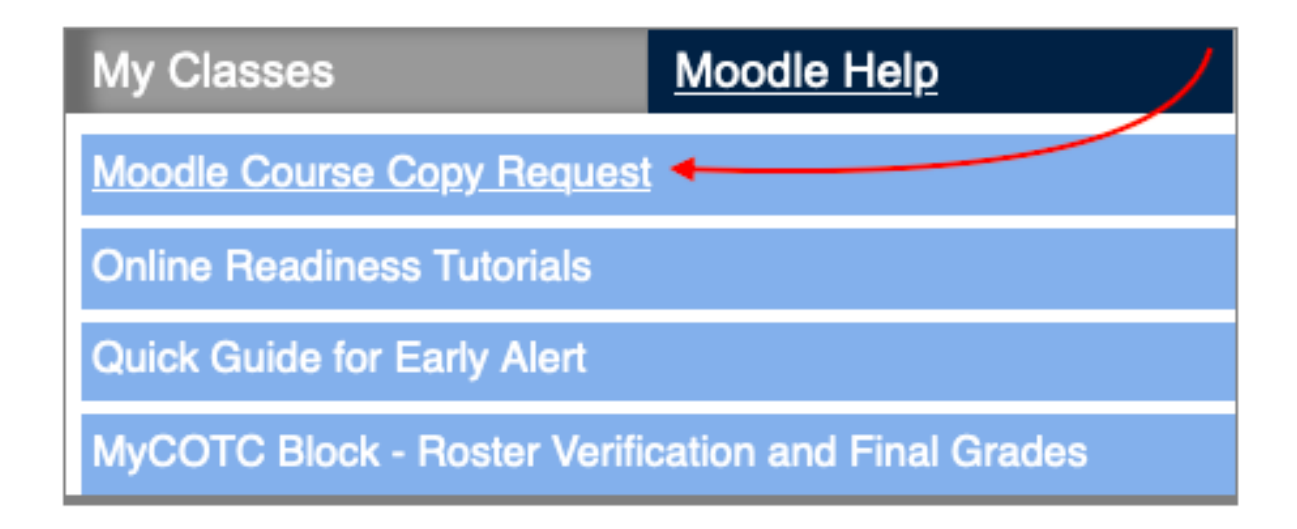

Finally, complete the form.

| <b>Cotc</b><br>DIGIT/                                                                                                    | AL <b>lea</b>            | RNING                  |
|----------------------------------------------------------------------------------------------------|--------------------------|------------------------|
| c                                                                                                    | Course Copy Request I    | Form                   |
| **20AU requests will be processed on or after 7/14/2020.** Please fill out this form to request a course copy within Open LMS. Complete the form below and submit. A request will be created and you will be notified when the Course Copy is completed. The turn-around time for course copies is 5 Business days. |                          |                        |
|                                                                                                    |                          |                        |
| COTC Email Address:                                                                                                    |                          | *                      |
| Request Type                                                                                                    |                          |                        |
| 🖸 Online 🏹 Fa                                                                                                    | ace to Face / Hybrid     | C Merge Sections ONLY  |
| Copy From                                                                                                    |                          |                        |
| CHOOSE REQUEST TY                                                                                                    | PE OF ONLINE, FACE TO FA | ACE OR MERGE SECTIONS. |
| Copy Into                                                                                                    |                          |                        |